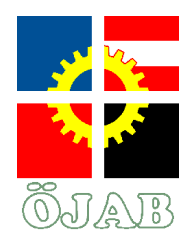

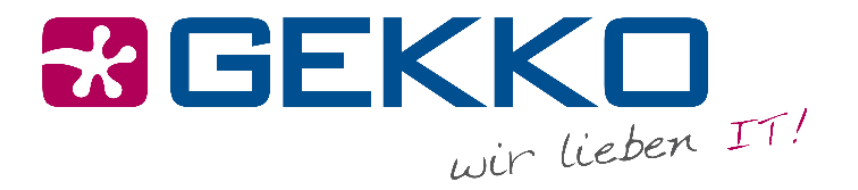

# ANLEITUNG LAN/WLAN

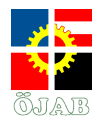

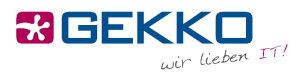

# Inhaltsverzeichnis

# Deutsch

| 1. |     | LAN (Kabel)                           | <u>)</u> |
|----|-----|---------------------------------------|----------|
| 2. |     | WLAN (Drahtlos)                       | ł        |
|    | 2.: | ۱ WLAN unter Android                  | ł        |
|    |     | aktuelle WLAN Einstellungen löschen   | ł        |
|    |     | neue WLAN-Verbindung einrichten       | 5        |
|    | 2.2 | 2 WLAN unter iOS                      | 5        |
|    |     | aktuelle WLAN Einstellungen löschen6  | 5        |
|    |     | neue WLAN-Verbindung einrichten       | 7        |
|    | 2.3 | 3 WLAN unter macOS                    | )        |
|    |     | aktuelle WLAN Einstellungen löschen   | )        |
|    |     | eue WLAN-Verbindung einrichten11      | L        |
|    | 2./ | 4 WLAN unter Windows 8-10             | ţ        |
|    |     | aktuelle WLAN Einstellungen löschen14 | ł        |
|    |     | neue WLAN-Verbindung einrichten15     | 5        |
|    | 2.  | 5 WLAN unter Windows 7                | 7        |
|    |     | aktuelle WLAN Einstellungen löschen17 | 7        |
|    |     | neue WLAN-Verbindung einrichten       | )        |

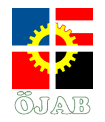

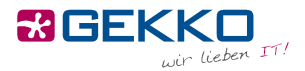

# Internetverbindung

Die ÖJAB bietet Ihnen ein eigenes Netzwerk pro Zimmer, das Sie per LAN (Kabel) und WLAN (Drahtlos) erreichen können. Das bedeutet, dass Sie z.B. Drucker in Ihrem Zimmer per LAN oder WLAN anbinden können und nur Sie (und ggf. Ihr Zimmerkollege) dann ebenfalls über LAN oder WLAN darauf zugreifen können.

# 1. LAN (Kabel)

Um Ihr Gerät (Notebook, PC, Drucker, NAS, ...) über ein Kabel mit dem Netzwerk bzw. Internet zu verbinden, stecken Sie dieses bitte an einem Ende in Ihr Gerät und am anderen Ende in eine Netzwerkdose an der Wand.

Üblicherweise gibt es pro Student mindestens eine funktionierende Dose pro Zimmer (sprich in einem Doppelzimmer insgesamt zwei). Meist ist dies jeweils der linke Anschluss an einer Netzwerkdose – sollte dieser nicht funktionieren, so probieren Sie bitte den anderen.

Achten Sie bei der Verbindung bitte darauf, dass das Kabel in einem einwandfreien Zustand ist, keine Biegestellen aufweist und der Klipp an den Enden intakt ist. Verwenden Sie bitte keine selbstgebastelten Kabel, sondern ausschließlich gekaufte.

Sobald Sie Ihr Gerät mit dem Kabel an der Netzwerkdose angesteckt haben, öffnen Sie bitte einen Internetbrowser (z.B. Internet Explorer, Edge, Firefox, Safari, Chrome, …) und versuchen Sie eine Seite zu öffnen (z.B. <u>www.google.at</u>). Anstatt der erwarteten Seite wird nun ein sogenanntes Captive Portal angezeigt, an dem Sie sich authentifizieren müssen:

| Studentenheim | TAB                        |
|---------------|----------------------------|
| Username      |                            |
|               | Click here for User Portal |
| Password      |                            |
| Login         | a.                         |
|               |                            |

Gekko it-solutions GmbH Wiegelestraße 10, 1230 Wien tel +43 (1) 710 56 56 fax +43 (1) 710 56 56 - 280 email sales@gekko.at web www.gekko.at UID Nr.: ATU 373 59 808 FN: 48490i, Handelsgericht Wien Page: 2

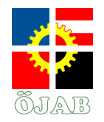

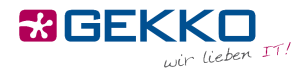

Ihren Benutzernamen und Ihr Kennwort erhalten Sie von der Heimleitung. Die Heimleitung kann Ihnen ebenfalls ihr Kennwort zurücksetzen, für den Fall, dass Sie es vergessen haben. Sobald Sie sich einmal am Captive Portal angemeldet haben, steht Ihnen auf diesem Gerät das Internet uneingeschränkt zur Verfügung.

Sollte Ihnen dabei ein oder mehrere Zertifikatsfehler angezeigt werden, so klicken Sie bitte auf "Ignorieren" bzw. "Fortfahren".

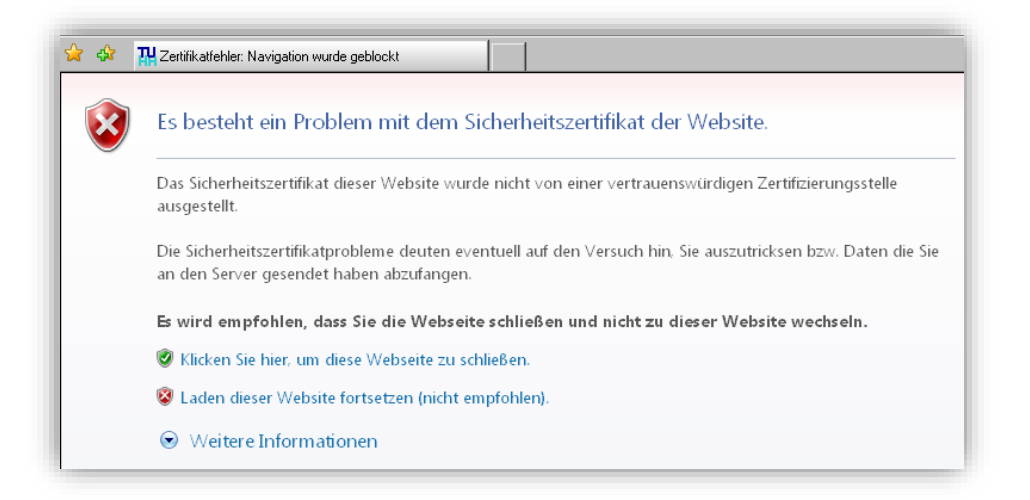

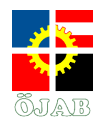

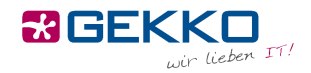

# 2. WLAN (Drahtlos)

Um Ihr Gerät (Smartphone, Tablet, Notebook, Drucker, ...) per WLAN mit dem Netzwerk bzw. Internet zu verbinden, wählen Sie bitte das "**Studentenheim**"-Netzwerk aus. Bei der Aufforderung nach Zugangsdaten verwenden Sie bitte ebenfalls jene Daten, die Sie von der Heimleitung erhalten haben. Wenn Sie Ihr Gerät nach erweiterten Zugangsdaten fragt, wählen Sie bitte bei der EAP-Methode "PEAP" und bei Phase-2 Authentifizierung "MSCHAPV2" aus, wie unten dargestellt. Ihr Gerät sollte sich nun verbinden und Sie sollten ohne Einschränkungen das Internet nutzen und auf Geräte in Ihrem Netzwerk zugreifen können, egal ob diese per LAN oder WLAN eingebunden sind.

### 2.1 WLAN unter Android

#### aktuelle WLAN Einstellungen löschen

Sollte bereits eine bestehende Einstellung zum "**Studentenheim**"-Netzwerk vorhanden sein, löschen Sie vor der erneuten Einrichtung bitte alle aktuellen Einstellungen zu dieser Verbindung.

Halten Sie in der Übersicht der verfügbaren WLAN-Netze die Auswahl auf dem "Studentenheim"-Netzwerk solange gedrückt, bis sich der Dialog aus dem Screenshot öffnet und wählen Sie "Netzwerk entfernen"

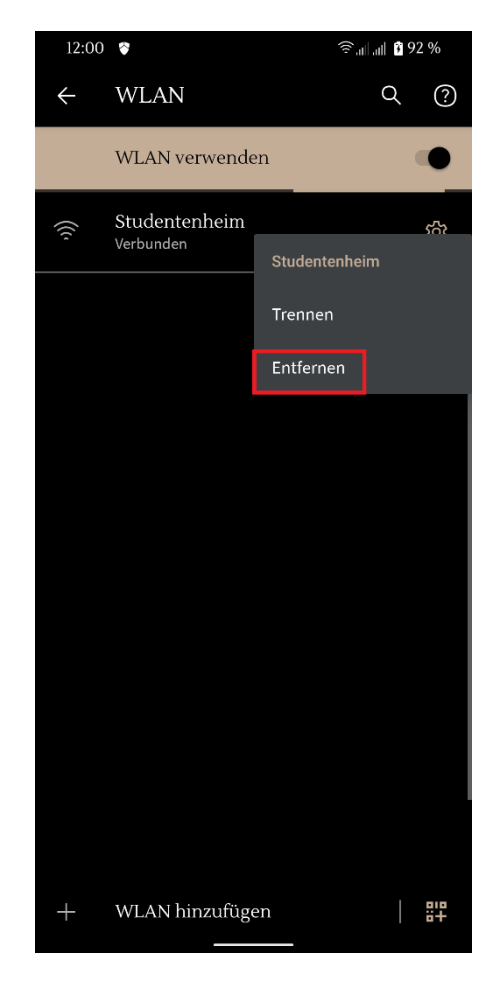

Gekko it-solutions GmbH Wiegelestraße 10, 1230 Wien tel +43 (1) 710 56 56 fax +43 (1) 710 56 56 - 280 email sales@gekko.at web www.gekko.at

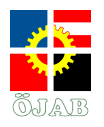

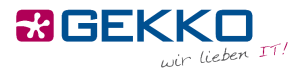

#### neue WLAN-Verbindung einrichten

Um eine neue Verbindung aufzubauen, wählen Sie aus der WLAN-Übersicht das Netzwerk "Studentenheim" aus.

Wählen Sie im nachfolgenden Dialog bei Phase-2-Authentifizierung "**MSCHAPV2**" bei CA-Zertifikat "**Systemzertifikate verwenden**" und beim Punkt Domäne wird **"oejab.at**" ausgefüllt.

Geben Sie bei Identität den Benutzernamen und bei Passwort das Kennwort ein. Die Zugangdaten erhalten Sie von Ihrer Heimleitung.

| 12:19 🗢                   | 4G,,,,,,,,,,,,,,,,,,,,,,,,,,,,,,,,,,,, |
|---------------------------|----------------------------------------|
| Studentenheim             |                                        |
| EAP-Methode               |                                        |
| PEAP                      |                                        |
| Phase 2-Authentifizierung |                                        |
| MS-CHAP v2                | Ŧ                                      |
| CA-Zertifikat             |                                        |
| Systemzertifikate verwen  | den 👻                                  |
| Online-Zertifikatstatus   |                                        |
| Nicht validieren          | <b>•</b>                               |
| Domain                    |                                        |
| oejab.at                  |                                        |
| Identität                 |                                        |
| test                      |                                        |
| Anonyme Identität         |                                        |
|                           |                                        |
| Passwort                  |                                        |
|                           | •                                      |
|                           |                                        |
| Passwort anzeigen         |                                        |
|                           | Abbrechen Verbinden                    |
|                           |                                        |

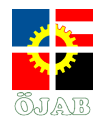

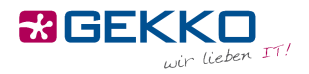

### 2.2 WLAN unter iOS

aktuelle WLAN Einstellungen löschen

Wählen Sie in der Übersicht der verfügbaren WLAN-Netze die das "Studentenheim"-Netzwerk aus.

Wählen Sie daraufhin **"Dieses Netzwerk ignorieren**" und bestätigen Sie in dem daraufhin aufgehenden Dialog durch erneuter Auswahl von **"Ignorieren**".

| ad 😤 |                          | 09:51                                                                                                 | \$    97 % 📖)           |
|------|--------------------------|----------------------------------------------------------------------------------------------------|-------------------------|
|      | Einstellungen            | WLAN                                                                                                  |                         |
| ÷    | Flugmodus                | WLAN                                                                                                  |                         |
| ?    | WLAN Studentenheim       | <ul> <li>Studentenheim</li> </ul>                                                                     | • 🕈 🕕                   |
| *    | Bluetooth Ein            | NETZWERK WÄHLEN                                                                                       |                         |
| VPN  | VPN                      |                                                                                                    | • • ()                  |
| _    |                          |                                                                                                    | • ? ()                  |
|      | Mitteilungen             |                                                                                                    | ∎ ≑ (Ì)                 |
| 8    | Kontrollzentrum          |                                                                                                    | • ≈ ()                  |
| C    | Nicht stören             |                                                                                                    | • ? ()                  |
| ര    | Allaemein                |                                                                                                    | s 🗢 🚺                   |
| AA   | Anzeige & Helliokeit     |                                                                                                    | s 🕈 🕕                   |
| -    | Hintergrundbild          | Anderes                                                                                               |                         |
| 410  | Tõne                     |                                                                                                    |                         |
| 8    | Code                     | Auf Netze hinweisen                                                                                   | 0                       |
|      | Batterie                 | kein bekannte Netzwerke werden automa<br>kein bekanntes Netzwerk vorhanden<br>ein Netzwerk auswählen. | ist, müssen Sie manuell |
| 0    | Datenschutz              |                                                                                                    |                         |
|      | iCloud                   |                                                                                                    |                         |
| 3    | iTunes & App Store       |                                                                                                    |                         |
| 3    | Mail, Kontakte, Kalender |                                                                                                    |                         |
|      |                          |                                                                                                    |                         |

| Pad 🗇     |                 |            | 10:55        |                 | * 100 %  |
|-----------|-----------------|------------|--------------|-----------------|----------|
| Eir       | nstellungen     |            | < WLAN       | Studentenheim   |          |
| Q         | Einstellungen   |            |              |                 |          |
|           |                 |            | Dieses Netz  | werk ignorieren |          |
| Elugmod   | us              | $\bigcirc$ | IP-ADRESSE   |                 |          |
| 😨 WLAN    |                 | tenheim    | DHCP         | BootP           | Statisch |
| Bluetoot  | h               | Ein        | IP-Adresse   |                 |          |
| VPN VPN   |                 | $\bigcirc$ | Teilnetzmasi | ke              |          |
|           |                 |            | Router       |                 |          |
| Mitteilun | gen             |            | DNIS         |                 |          |
| Kontrollz | entrum          |            | Such-Domai   | ine             |          |
| Vicht stö | iren            |            | Ol' ID       | 115             |          |
|           |                 |            | Client-ID    |                 |          |
| Allgemei  | n               |            | Lease emer   | om              |          |
| Anzeige   | & Helligkeit    |            | Loude errice |                 |          |
| Hintergr  | undbild         |            | HTTP-PROXY   |                 |          |
| Töne      |                 |            | Aus          | Manuell         | Autom.   |
| Code      |                 |            |              |                 |          |
| Batterie  |                 |            |              |                 |          |
| Datenscl  | hutz            |            |              |                 |          |
|           |                 |            |              |                 |          |
| iCloud    |                 |            |              |                 |          |
| iTunes &  | App Store       |            |              |                 |          |
|           |                 |            |              |                 |          |
| Noil Kar  | Anlian Kalandar |            |              |                 |          |

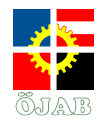

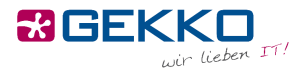

#### neue WLAN-Verbindung einrichten

Um eine neue Verbindung aufzubauen, wählen Sie aus der WLAN-Übersicht das Netzwerk "**Studentenheim**" aus.

| 14:35               | \$ 94 %           |
|---------------------|-------------------|
| WLAN                |                   |
|                     |                   |
| WLAN                |                   |
|                     |                   |
| NETZWERK WÄHLEN     |                   |
|                     |                   |
|                     |                   |
|                     |                   |
|                     |                   |
|                     |                   |
| Studentenheim       | ∎ <del>?</del> () |
| Anderes             |                   |
|                     |                   |
| Auf Netze hinweisen | ()0)              |

Geben Sie die Zugangsdaten ein, die Sie von Ihrer Heimleitung erhalten haben.

| Abbrechen            | Passwort | Verbinden     |
|----------------------|----------|---------------|
| Benutzername vnachna | ime      |               |
| Passwort ••••••      | •        |               |
| Modus                |          | Automatisch > |

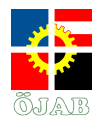

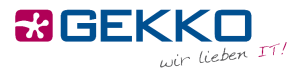

Sollte Ihnen dabei ein oder mehrere Zertifikatsfehler angezeigt werden, so klicken Sie bitte ebenfalls auf "**Vertrauen**".

| iPad<br>Abbrecher | n                                | <sup>14:35</sup><br>Zertifikat | 8 94 % ■<br>Vertrauen |
|-------------------|----------------------------------|--------------------------------|-----------------------|
|                   | Example Server Certificate       |                                |                       |
| (9)               | Ausgestellt von Example Certific | cate Authority                 |                       |
| Weiter            | e Details                        |                                | >                     |

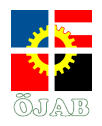

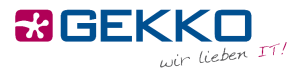

# 2.3 WLAN unter macOS

#### aktuelle WLAN Einstellungen löschen

Klicken Sie auf das WLAN-Symbol oben rechts in der Menüleiste und im aufklappenden Menü auf das "**Systemeinstellung "Netzwerk" öffnen …**".

| Studentenheim | A @      |
|---------------|----------|
| otadentennem  | _ ÷      |
|               | · 🤶 🖣    |
|               | A 🗟      |
|               | A 🔶      |
|               | A 🔶      |
|               | <u> </u> |
|               |          |
|               |          |
|               | - ÷      |

Wählen Sie im Fenster "Netzwerk" die Option "Weitere Optionen …" aus.

|                                   | Umgebung: Automatis | sch                                                                                            | 0                                                    |                                         |
|-----------------------------------|---------------------|------------------------------------------------------------------------------------------------|------------------------------------------------------|-----------------------------------------|
| • WLAN 🛜                          | Status:             | Verbunden                                                                                      | WLAN                                                 | deaktivieren                            |
| Bluetooth-PAN     Nicht verbunden |                     | Adresse 10.1.1.145.                                                                            |                                                      |                                         |
| Ethernet     Nicht verbunden      | Netzwerkname:       | Studentenheim                                                                                  |                                                      | 0                                       |
| FireWire     Nicht verbunden      |                     | Automatisch mit diese                                                                          | m Netzwerk ver                                       | binden                                  |
| Thundet-Bridge                    |                     | Auf neue Netzwerke hi<br>Bekannte Netzwerke werden<br>bekanntes Netzwerk vorhand<br>auswählen. | nweisen<br>automatisch verbu<br>den ist, musst du ma | nden. Falls kein<br>anuell ein Netzwerk |
|                                   | 802.1X:             | Standard                                                                                       |                                                      | Trennen                                 |
|                                   |                     | Authentifiziert über EAP-PEAI<br>Verbindungsdauer: 00:04:34                                    | P (MSCHAPv2)                                         |                                         |
| + - &-                            | 🗹 WLAN-Status in de | er Menüleiste anzeigen                                                                         | Weiter                                               | re Optionen 3                           |

tel +43 (1) 710 56 56 fax +43 (1) 710 56 56 - 280 email sales@gekko.at web www.gekko.at

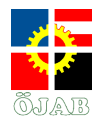

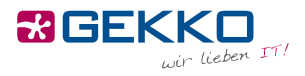

Wählen Sie in der Liste das Netzwerk **"Studentenheim**" aus, klicken Sie auf das Minus-Symbol und Bestätigen Sie ihre Eingaben einem Klick mit **"OK**".

| zugte Netzwerke<br>verkname<br>entenheim                                                        | s:                                                                                             | Sicherheit<br>Firmenweiter                                                                                                    | r WPA2                                                                                                    |                                                                                                    |                                                                                                    |
|-------------------------------------------------------------------------------------------------|------------------------------------------------------------------------------------------------|----------------------------------------------------------------------------------------------------|----------------------------------------------------------------------------------------------------|----------------------------------------------------------------------------------------------------|----------------------------------------------------------------------------------------------------|
| verkname<br>entenheim<br>Bewege die Ne                                                          | atzwarka in daina                                                                              | Sicherheit<br>Firmenweiter                                                                                                    | r WPA2                                                                                                    |                                                                                                    |                                                                                                    |
| entenheim<br>Bewege die Na                                                                      | atzwarka in daina                                                                              | Firmenweite                                                                                                    | r WPA2                                                                                                    |                                                                                                    |                                                                                                    |
| Bewege die No                                                                                   | atzwarka in daina                                                                              |                                                                                                    |                                                                                                    |                                                                                                    |                                                                                                    |
| e WLAN-Netzwerk<br>histratorautorisier<br>Anlegen von "Cor<br>Netzwerkwechse<br>WLAN-Aktivierun | k entfernen inen<br>rung erforderlic<br>mputer-zu-Con<br>i<br>g oder -Deaktiv                  | dieser Compu<br>h für:<br>nputer"-Netzv<br>vierung                                                                                                    | uter verbund<br>verken                                                                                                    | den war                                                                                                    |                                                                                                    |
|                                                                                                 | nistratorautorisie<br>Anlegen von "Co<br>Netzwerkwechse<br>WLAN-Aktivierun<br>N-Adresse: 28:ct | nistratorautorisierung erforderlic<br>Anlegen von "Computer-zu-Com<br>Netzwerkwechsel<br>WLAN-Aktivierung oder -Deaktiv<br>N-Adresse: 28:cf:e9:52:e7:35 | nistratorautorisierung erforderlich für:<br>Anlegen von "Computer-zu-Computer"-Netzv<br>Netzwerkwechsel<br>WLAN-Aktivierung oder -Deaktivierung<br>N-Adresse: 28:cf:e9:52:e7:35 | nistratorautorisierung erforderlich für:<br>Anlegen von "Computer-zu-Computer"-Netzwerken<br>Netzwerkwechsel<br>WLAN-Aktivierung oder -Deaktivierung<br>N-Adresse: 28:cf:e9:52:e7:35 | nistratorautorisierung erforderlich für:<br>Anlegen von "Computer-zu-Computer"-Netzwerken<br>Netzwerkwechsel<br>WLAN-Aktivierung oder -Deaktivierung<br>N-Adresse: 28:cf:e9:52:e7:35 |

Nachdem sich das Fenster schließt, wählen Sie im Fenster "Netzwerk" die Option "Anwenden"

|                                                                                                    | Umgebung: Automatis | sch                                                                                                    |                                                                                                    |
|----------------------------------------------------------------------------------------------------|---------------------|----------------------------------------------------------------------------------------------------|----------------------------------------------------------------------------------------------------|
| WLAN<br>Verbunden         The second second | Status:             | Verbunden<br>"WLAN" ist mit "Gekko" verbur<br>192.168.149.152.                                                                   | WLAN deaktivieren<br>Inden und hat die IP-Adresse                                                         |
| Etternet<br>Nicht verbunden<br>FireWire<br>Nicht verbunden<br>Thundet-Bridge                                                                                                    | Netzwerkname:       | Automatisch mit diesem     Auf neue Netzwerke hin     Bekannte Netzwerke werden i     bekanntes Netzwerk vorhande     auswählen. | Netzwerk verbinden<br>weisen<br>utomatisch verbunden. Falls kein<br>en Ist, musst du manuell ein Netzwerk |
|                                                                                                    | 802.1X:             | Standard<br>Authentifiziert über EAP-PEAP<br>Verbindungsdauer: 00:00:00                                                          | (MSCHAPv2)                                                                                                |
| + - &-                                                                                                    | ☑ WLAN-Status in de | er Menüleiste anzeigen                                                                                                    | Weitere Optionen                                                                                          |

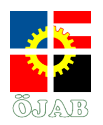

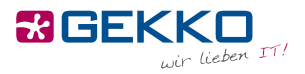

#### eue WLAN-Verbindung einrichten

Klicken Sie auf das WLAN-Symbol oben rechts in der Menüleiste und im aufklappenden Menü auf das Netzwerk **"Studentenheim"**.

| and a star | Natzwarka suchan                              |            |
|------------|-----------------------------------------------|------------|
|            | WLAN deaktivieren                             |            |
|            | √ ggw                                         | <u></u>    |
|            | Aruba-ap                                      | Ś          |
|            | Gast                                          | ŝ          |
|            | Gekko                                         | A 🔶        |
|            | GekkoTom                                      | A 🔶        |
|            | GUESTR                                        | Ŵ          |
|            | OptimaMed - Guest                             | A 🗧        |
|            | OptimaMed-Guest                               | A 🔶        |
|            | Studentenheim                                 | <u> </u>   |
|            | Verwaltung                                    | <u>e</u> 🔶 |
|            | Mit anderem Netzwerk verb<br>Netzwerk anlegen | binden     |

Geben Sie die Zugangsdaten ein, die Sie von Ihrer Heimleitung erhalten haben.

| Das WLAN<br>firmenwei | I-Netzwerk "Studentenheim" benötigt<br>te WPA2-Anmeldedaten. |
|-----------------------|--------------------------------------------------------------|
| Modus:                | Automatisch ᅌ                                                |
| Benutzername:         | testbenutzer                                                 |
| Passwort:             | •••••                                                        |
|                       | Passwort einblenden                                          |
|                       | Dieses Netzwerk merken                                       |
| ?                     | Abbrechen Verbinden                                          |
|                       |                                                              |

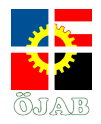

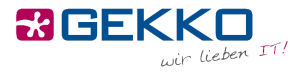

Sie erhalten nach einem Klick auf "**Verbinden**" eine Meldung zur Überprüfung des Zertifikats:

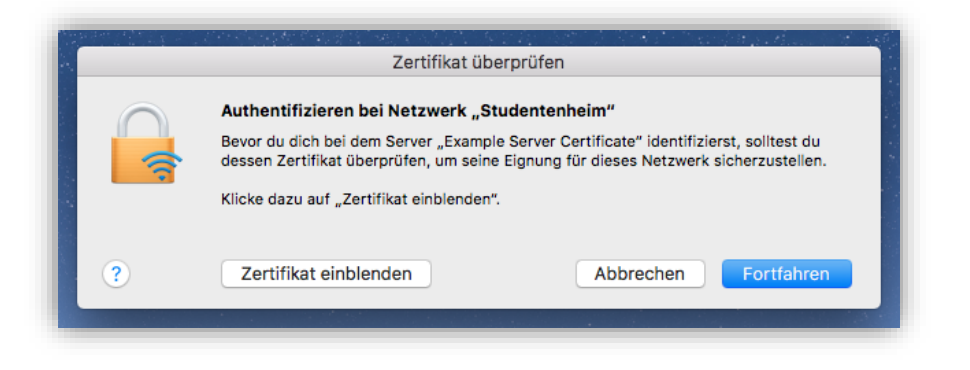

Wählen Sie "Zertifikat einblenden" und stellen Sie hier sicher, dass "Zertifikat immer vertrauen" aktiviert ist, damit die Meldung bei zukünftigen Verbindungen nicht mehr angezeigt wird.

|                            | Zertifikat überprüfen                                                                                                    |
|----------------------------|----------------------------------------------------------------------------------------------------|
| Example St                 | Authentifizieren bei Netzwerk "Studentenheim"<br>Bevor du dich bei dem Server "Example Server Certificate" identifizierst, solltest du<br>dessen Zertifikat überprüfen, um seine Eignung für dieses Netzwerk sicherzustellen.<br>Klicke dazu auf "Zertifikat einblenden". |
| is Example<br>→ is Example | Certificate Authority<br>nple Server Certificate                                                                                                    |
|                            | 0                                                                                                    |
|                            | Example Server Certificate<br>Ausgestellt von: Example Certificate Authority<br>Ablaufdatum: Freitag, 23. Juni 2017 um 21:36:14 Mitteleuropäische Sommerzeit<br>Dieses Zertifikat wurde von einem nicht vertrauenswürdigen Aussteller signiert.                           |
| , vertildet                |                                                                                                    |
| Bei Verw                   | endung dieses Zertifikats: System-Standards verwenden 📀 ?                                                                                                    |
| ?                          | Zertifikat ausblenden Abbrechen Fortfahren                                                                                                    |

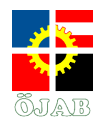

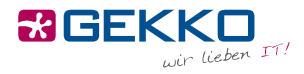

Sie werden beim Klick auf **"Fortfahren**" nach dem Passwort des lokalen Administratorkontos Ihres Macs gefragt:

| Du är  | nderst deine Ei<br>fikate | nstellungen      | für vertraue | nswürdige |
|--------|---------------------------|------------------|--------------|-----------|
| Gib de | in Passwort ein, u        | ım dies zu erlaı | uben.        |           |
| Benut  | tzername: loka            | alerAdministra   | ator         |           |
|        | Passwort:                 |                  |              |           |
|        |                           |                  |              |           |

Dass die Verbindung erfolgreich ist, erkennen Sie an dem ausgefüllten WLAN-Symbol in Ihrer Menüleiste. Sie können ab dann das Internet nutzen.

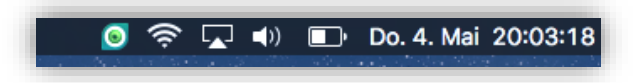

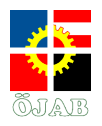

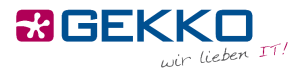

# 2.4 WLAN unter Windows 8-10

aktuelle WLAN Einstellungen löschen

Öffnen Sie über das WLAN-Symbol die Übersicht der Verfügbaren WLAN-Netze.

Machen Sie einen rechtsklick auf das "Studentenheim"-Netzwerk und wählen Sie "Nicht speichern"

| Contraction Study<br>Verbind<br>Eigen            | entenheim<br>unden, {<br>Schafte<br>Eigenschaften<br>Nicht speichern ennen                                                     |
|--------------------------------------------------|----------------------------------------------------------------------------------------------------|
| (iii                                             |                                                                                                    |
| (i.                                              |                                                                                                    |
| (i.                                              |                                                                                                    |
| (i.                                              |                                                                                                    |
| <u>Netzwerk-</u><br>Dient zum Är<br>Verbindung i | und Interneteinstellungen<br>ndern von Einstellungen. Beispielsweise kann eine<br>n eine getaktete Verbindung geändert werden. |
| <i>(ia</i><br>wlan                               | ב}(יןט)<br>Flugzeug- Mobiler<br>modus Hotspot                                                                                  |
|                                                  | ∧ ा ((1 d× DEU 09:17 □                                                                                                    |

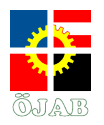

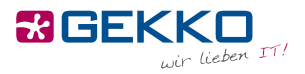

#### neue WLAN-Verbindung einrichten

Klicken Sie auf das WLAN-Symbol oben rechts in der Menüleiste und im aufklappenden Menü auf das Netzwerk "Studentenheim".

|                                |                                   |                                                      | ų×.                                    | DEU                               | 10:24                |
|--------------------------------|-----------------------------------|------------------------------------------------------|----------------------------------------|-----------------------------------|----------------------|
| 116                            |                                   |                                                      |                                        |                                   | î                    |
| (h.                            |                                   |                                                      |                                        |                                   |                      |
| (î.                            |                                   |                                                      |                                        |                                   |                      |
| (h.                            |                                   |                                                      |                                        |                                   |                      |
| (î.                            |                                   |                                                      |                                        |                                   |                      |
| (î.                            | Studen<br>Gesiche                 | tenheim<br>ert                                       |                                        |                                   |                      |
| (c                             |                                   |                                                      |                                        |                                   | Ų                    |
| <u>Netz</u><br>Dient<br>Verbii | werk- u<br>zum Ände<br>ndung in e | nd Internete<br>ern von Einstell<br>eine getaktete ' | einstellun<br>ungen. Bei<br>Verbindung | igen<br>spielsweise<br>I geändert | kann eine<br>werden. |
| ſ.                             |                                   | ත්ත<br>Flugzeug-                                     | ( <sub>ا</sub> ))<br>Mobile            |                                   |                      |

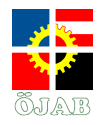

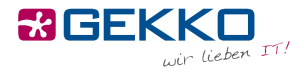

Geben Sie Ihren Benutzernamen und Ihr Kennwort ein, das Sie von der Heimleitung erhalten haben.

|                         | Verbindung wird hergestellt<br>Geben Sie Ihren Benutzernamen und Ihr                                     |                                                                                                |  |  |  |  |
|-------------------------|----------------------------------------------------------------------------------------------------|------------------------------------------------------------------------------------------------|--|--|--|--|
|                         | Kennwort ein.                                                                                            |                                                                                                |  |  |  |  |
|                         | vnachname                                                                                                |                                                                                                |  |  |  |  |
|                         | •••••                                                                                                    |                                                                                                |  |  |  |  |
|                         | ОК                                                                                                    | Abbrechen                                                                                      |  |  |  |  |
| 6                       | Gekko                                                                                                    |                                                                                                |  |  |  |  |
| II.<br>Netz<br>Dient    | Gekko<br>Gesichert<br>ggw<br>werk- und Internete<br>zum Ändem von Einstell                               | <u>tinstellungen</u><br>ungen. Beispielsweise kann eine                                        |  |  |  |  |
| Netz<br>Dient<br>Verbin | Gekko<br>Gesichert<br>ggw<br>werk- und Internete<br>zum Ändern von Einstell<br>ndung in eine getaktete V | <u>iinstellungen</u><br>ungen. Beispielsweise kann eine<br>/erbindung geändert werden.<br>((j) |  |  |  |  |

Akzeptieren Sie die Zertifikatsmeldung durch einen Klick auf "Verbinden".

| Gesichert                                                                                                    |                                                                                                    |
|----------------------------------------------------------------------------------------------------|----------------------------------------------------------------------------------------------------|
| Verbindung weite<br>Wenn Sie "Studen<br>können Sie beder<br>herstellen. Anderr<br>möglicherweise u<br>demselben Name<br>Zertifikatdetails ar | r herstellen?<br>itenheim" hier erwarten,<br>ikenlos eine Verbindung<br>ifalls handelt es sich<br>m ein anderes Netzwerk mit<br>n.<br>izeigen |
| Verbinden                                                                                                    | Abbrechen                                                                                                    |

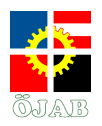

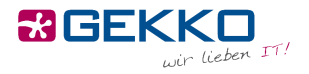

# 2.5 WLAN unter Windows 7

#### aktuelle WLAN Einstellungen löschen

Klicken Sie mit der rechten Maustaste in der unteren rechten Ecke Ihres Bildschirms auf das WLAN/Netzwerk-Symbol.

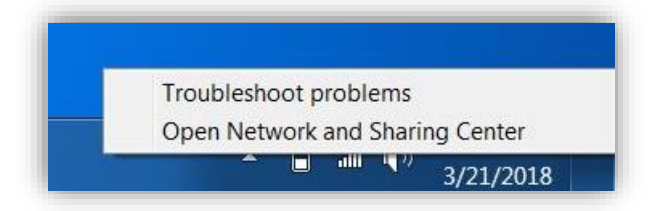

Wählen Sie im linken Menü "Drahtlosnetzwerke Verwalten".

Wählen Sie anschließend das "**Studentenheim**"-Netzwerk aus, klicken Sie auf "**Entfernen**" und bestätigen Sie den darauffolgenden Dialog mit "**Ja**".

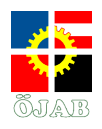

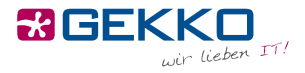

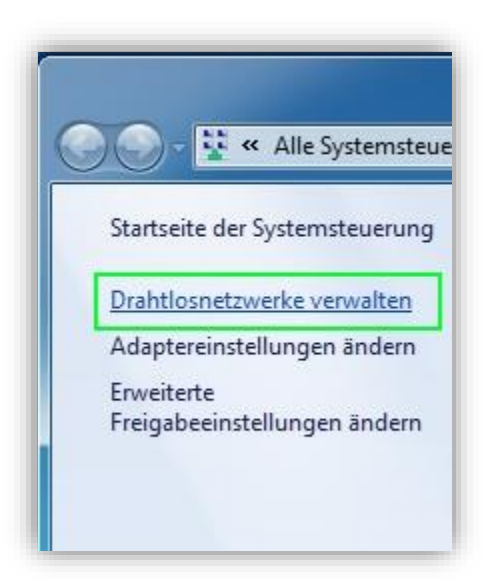

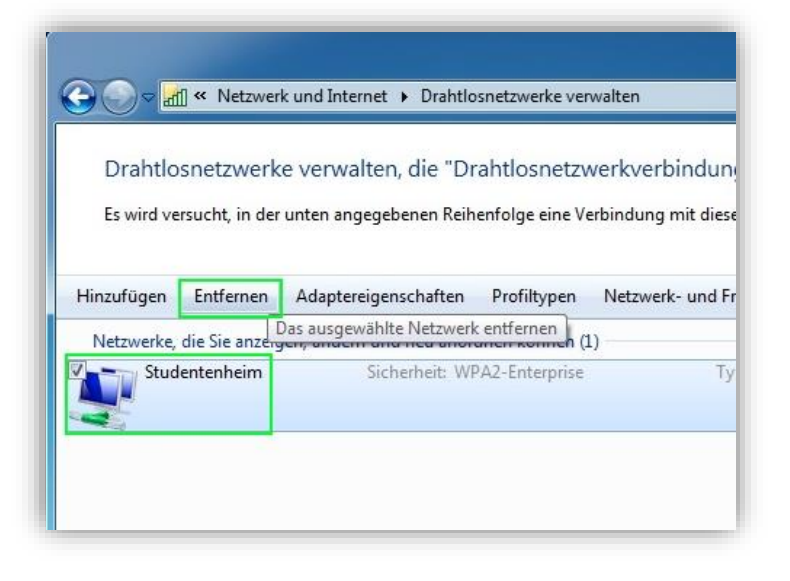

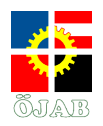

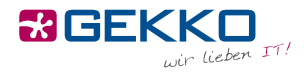

#### neue WLAN-Verbindung einrichten

Unter Windows 7 gestaltet sich die Verbindung mit dem WLAN leider etwas komplizierter.

Klicken Sie mit der rechten Maustaste in der unteren rechten Ecke Ihres Bildschirms auf das **WLAN/Netzwerk-Symbol**.

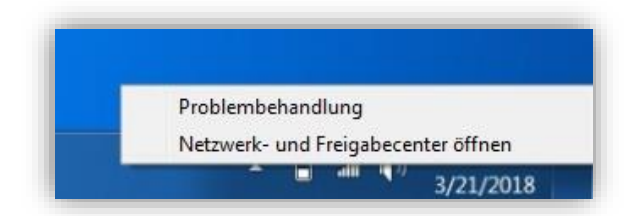

Klicken Sie im nachfolgenden Fenster in der Mitte auf "Neue Verbindung oder neues Netzwerk einrichten".

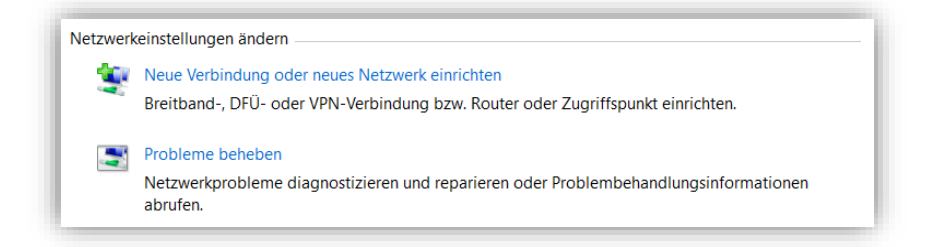

Wählen Sie hier "Manuell mit einem Drahtlosnetzwerk verbinden".

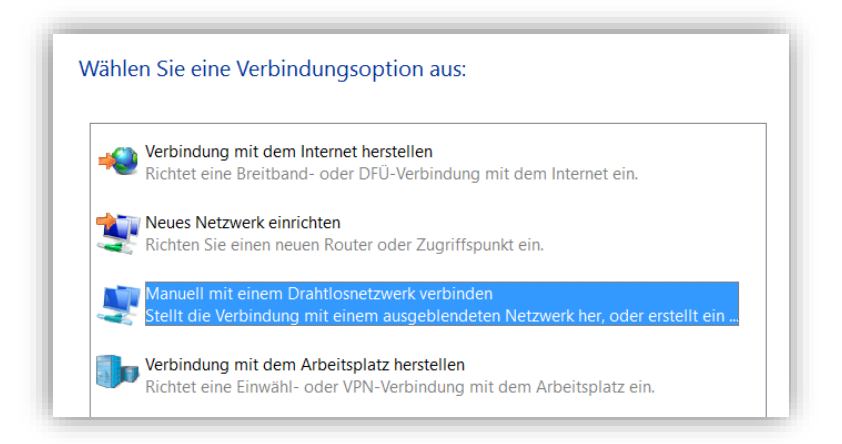

Gekko it-solutions GmbH Wiegelestraße 10, 1230 Wien tel +43 (1) 710 56 56 fax +43 (1) 710 56 56 - 280 email sales@gekko.at web www.gekko.at UID Nr.: ATU 373 59 808 FN: 48490i, Handelsgericht Wien Page: 19

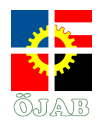

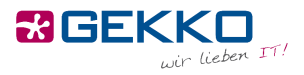

Geben Sie nun bei Netzwerkname **"Studentenheim**" ein und wählen Sie als Sicherheitstyp **"WPA2-**Enterprise".

| ~ | Nanuell mit einem Drahtlosnetzwerk verbinden                                         |                                                             |  |  |  |  |
|---|--------------------------------------------------------------------------------------|-------------------------------------------------------------|--|--|--|--|
|   | Geben Sie Informationen für das Drahtlosnetzwerk ein, das Sie<br>hinzufügen möchten. |                                                             |  |  |  |  |
|   | Netzwerkname:                                                                        | Studentenheim                                               |  |  |  |  |
|   | Sicherheitstyp:                                                                      | WPA2-Enterprise v                                           |  |  |  |  |
|   | Verschlüsselungstyp:                                                                 | AES ~                                                       |  |  |  |  |
|   | Sicherheitsschlüssel:                                                                | Zeichen ausblenden                                          |  |  |  |  |
|   | 🗹 Diese Verbindung a                                                                 | automatisch starten                                         |  |  |  |  |
|   | 🗌 Verbinden, selbst w                                                                | enn das Netzwerk keine Kennung aussendet                    |  |  |  |  |
|   | Warnung: Bei Ausw<br>gefährdet.                                                      | ahl dieser Option ist der Datenschutz dieses Computers ggf. |  |  |  |  |

Klicken Sie nun auf "Verbindungseinstellungen ändern".

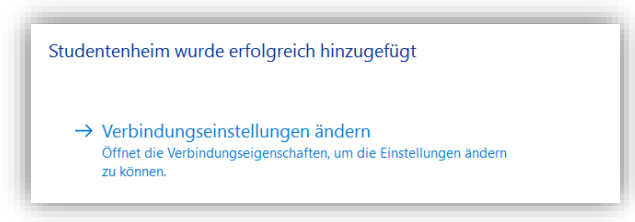

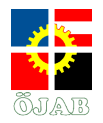

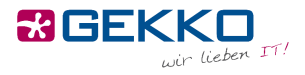

Wählen Sie den Reiter "Sicherheit" und klicken Sie dort in der Mitte des Fensters auf "Einstellungen".

| Verbindung Sicherheit                                         |                                          |                 |                    |    |
|---------------------------------------------------------------|------------------------------------------|-----------------|--------------------|----|
|                                                               |                                          |                 |                    |    |
| Sicherheitstyp:                                               | WPA2-Enterprise                          |                 | $\sim$             |    |
| Verschlüsselungstyp:                                          | AES                                      |                 | $\sim$             |    |
|                                                               |                                          |                 |                    |    |
|                                                               |                                          |                 |                    |    |
| Wählen Cie eine Meth                                          | ada fiin dia Nataranja                   | and a set first |                    |    |
| Microsoft: Geschützte                                         | AS FAP (PEAP)                            | Einstol         | erung au<br>lungen | s: |
| The second dependence                                         |                                          |                 |                    |    |
|                                                               |                                          |                 | gen                |    |
| Für diese Verbind                                             | ung eigene Anmeldein                     | formation       | en für             |    |
| Für diese Verbind<br>jede Anmeldung s                         | ung eigene Anmeldein<br>peichern         | formation       | en für             |    |
| Für diese Verbind<br>jede Anmeldung s                         | ung eigene Anmeldein<br>peichern         | formation       | en für             |    |
| Für diese Verbind<br>jede Anmeldung s                         | ung eigene Anmeldein<br>peichern         | formation       | en für             |    |
| Für diese Verbind<br>jede Anmeldung s                         | ung eigene Anmeldein<br>peichern         | formation       | en für             |    |
| Für diese Verbind<br>jede Anmeldung s                         | ung eigene Anmeldein<br>peichern         | formation       | en für             |    |
| Für diese Verbind<br>jede Anmeldung s<br>Erweiterte Einstellu | ung eigene Anmeldein<br>peichern<br>ngen | formation       | en für             | I  |
| Für diese Verbind<br>jede Anmeldung s<br>Erweiterte Einstellu | ung eigene Anmeldein<br>peichern         | formation       | en für             | I  |
| Für diese Verbind<br>jede Anmeldung s<br>Erweiterte Einstellu | ung eigene Anmeldein<br>peichern         | formation       | en für             | I  |
| Für diese Verbind<br>jede Anmeldung s<br>Erweiterte Einstellu | ung eigene Anmeldein<br>peichern         | formation       | en für             | I  |
| Für diese Verbind<br>jede Anmeldung s                         | ung eigene Anmeldein<br>peichern         | formation       | en für             |    |

Entfernen Sie hier den Haken bei **"Identität des Servers mittels Zertifikatsprüfung überprüfen**" und klicken Sie unten links auf **"Konfigurieren**".

| Eigenschaften für geschütztes EAP                                                           | ×  |
|---------------------------------------------------------------------------------------------|----|
| Beim Herstellen der Verbindung:                                                             |    |
| Identität des Servers mittels Zertifikatprüfung überprüfen                                  |    |
| Verbindung mit folgenden Servern herstellen (Beispiele: "srv1"<br>"srv2", ".*\.srv3\.com"): | ,  |
| Vertrauenswürdige Stammzertifizierungsstellen:                                              |    |
| AddTrust External CA Root                                                                   | •  |
| Baltimore CyberTrust Root                                                                   |    |
| Class 3 Public Primary Certification Authority                                              |    |
|                                                                                             |    |
| DigiCert High Assurance EV Root CA                                                          |    |
| Equifax Secure Certificate Authority                                                        | ,  |
|                                                                                             |    |
| Benachrichtigungen vor der Verbindungsberstellung:                                          |    |
| endermentigengen vor der verbindungsnerstendung.                                            | 1  |
| Benutzer benächrichtigen, wenn die Serveridentität nicht überpi                             |    |
| Authentifizierungsmethode auswählen:                                                        |    |
| Gesichertes Kennwort (EAP-MSCHAP v2) V Konfiguriere                                         | n  |
| Schnelle Wiederherstellung der Verbindung aktivieren                                        |    |
| Verbindung trennen, wenn Server kein Kryptografiebindungs-TLV<br>vorweist                   |    |
| Identitätsschutz aktivieren                                                                 |    |
|                                                                                             |    |
| OK Abbrech                                                                                  | en |

Gekko it-solutions GmbH Wiegelestraße 10, 1230 Wien tel +43 (1) 710 56 56 fax +43 (1) 710 56 56 - 280 email sales@gekko.at web www.gekko.at

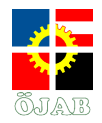

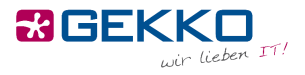

Entfernen Sie hier den Haken bei "Automatisch eigenen Windows-Anmeldenamen und Kennwort (und Domäne, falls vorhanden) verwenden". Bestätigen Sie durch einen Klick auf "OK".

| EAP-MSCHAPv2-Eigenschaften                                                                    | ×        |
|-----------------------------------------------------------------------------------------------|----------|
| Beim Herstellen der Verbindung:                                                               |          |
| Automatisch eigenen Windows-Anmeldenamen un<br>Kennwort (und Domäne, falls vorhanden) verwend | nd<br>en |
| OK Abbrechen                                                                                  |          |

Schließen Sie das Fenster durch einen Klick auf OK und wählen Sie **"Erweiterte Einstellungen**" im unteren Teil des Fensters.

| Eigenschaften für Dra                                  | htlosnetzwerk Stude                | entenheir    | m          | ×   |
|--------------------------------------------------------|------------------------------------|--------------|------------|-----|
| Verbindung Sicherheit                                  |                                    |              |            |     |
|                                                        |                                    |              |            |     |
| Sicherheitstyp:                                        | WPA2-Enterprise                    |              | $\sim$     |     |
| Verschlüsselungstyp:                                   | AES                                |              | $\sim$     |     |
|                                                        |                                    |              |            |     |
|                                                        |                                    |              |            |     |
| Wählen Sie eine Meth                                   | ode für die Netzwerka              | uthentifizie | erung aus: |     |
| Microsoft: Geschütztes EAP (PEAP) $\vee$ Einstellungen |                                    |              |            |     |
| Für diese Verbindi<br>jede Anmeldung s                 | ung eigene Anmeldeinf<br>¡peichern | ormatione    | en für     |     |
| Erweiterte Einstellu                                   | ngen                               |              |            |     |
|                                                        |                                    |              |            |     |
|                                                        |                                    |              |            |     |
|                                                        |                                    | ОК           | Abbred     | hen |

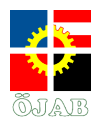

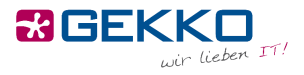

Setzen Sie den Haken bei "Authentifizierungsmodus angeben" und wählen Sie "Benutzerauthentifizierung".

| 02.1X-Einstellungen                      | 802.11-Einstellungen                                   |                               |             |
|------------------------------------------|--------------------------------------------------------|-------------------------------|-------------|
| Authentifizierur                         | ngsmodus angeben:                                      |                               |             |
| Benutzerauthe                            | entifizierung                                          |                               | $\sim$      |
| Anmeldeinf                               | ormationen speichern                                   |                               |             |
| Anmeldeinf                               | ormationen für alle Benut                              | zer löschen                   |             |
| Einmaliges Ann                           | nelden für dieses Netzwe                               | rk aktivierer                 | ,           |
| <ul> <li>Unmittelbar</li> </ul>          | vor der Benutzeranmeld                                 | ung ausführ                   | en          |
| Unmittelbar                              | nach der Benutzeranmel                                 | dung ausfül                   | hren        |
| Maximale Verz                            | ögerung (Sekunden):                                    | 10                            | *           |
| Anzeige zu:<br>Anmeldens                 | sätzlicher Dialoge währen<br>zulassen                  | d des einma                   | aligen      |
| In diesem M<br>die Benutze<br>verwendet. | letzwerk werden für die (<br>rauthentifizierung separa | Computer- u<br>te virtuelle I | ınd<br>LANs |
|                                          |                                                        |                               |             |
|                                          |                                                        |                               |             |
|                                          |                                                        |                               |             |
|                                          |                                                        |                               |             |
|                                          |                                                        |                               |             |

Klicken Sie auf **"Anmeldeinformationen speichern**" und geben Sie im aufscheinenden Dialog Ihre Zugangsdaten ein, die Sie von der Heimleitung erhalten haben.

| Windows-Siche                                                | rheit                                                                                                    | × |
|--------------------------------------------------------------|----------------------------------------------------------------------------------------------------|---|
| Anmeldeir<br>Durch das Spe<br>Verbindung m<br>(beispielsweis | n <mark>formationen speichern</mark><br>eichern der Anmeldeinformationen kann der Computer eine<br>nit dem Netzwerk herstellen, wenn Sie nicht angemeldet sind<br>se zum Herunterladen von Updates). | I |
| 8                                                            | teststudent                                                                                                    |   |
|                                                              | OK Abbrechen                                                                                                    |   |

Schließen Sie sämtliche Dialoge durch einen Druck auf OK bzw. Schließen. Sie sollten nun mit dem WLAN **"Studentenheim**" verbunden sein.